# Service Request Creation

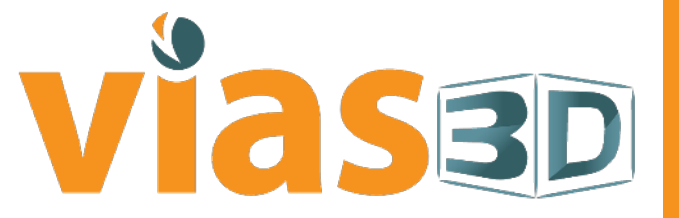

www.vias3d.com

# 3DSupport PORTAL

#### Go to https://www.3ds.com/support

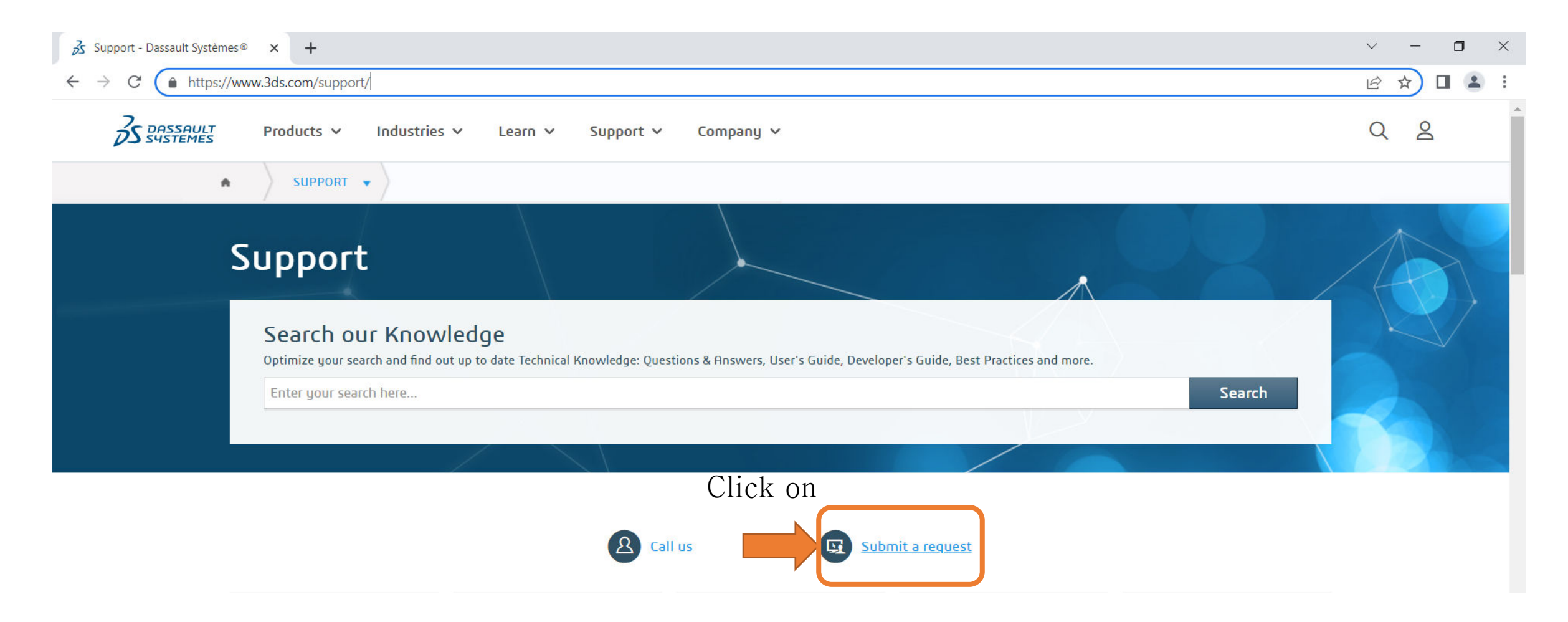

## viasad

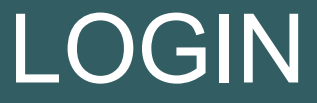

#### Sign in to your 3DExperience

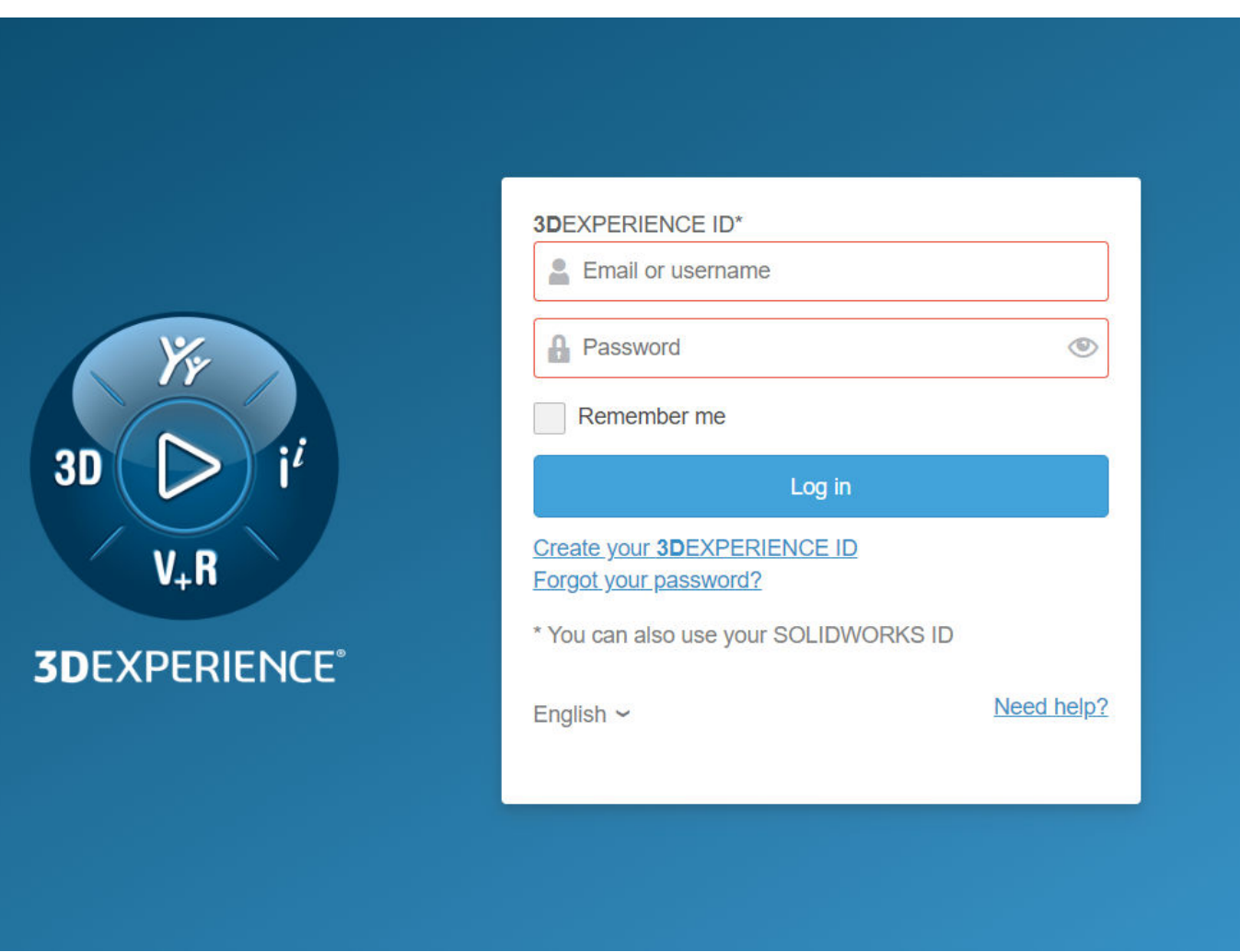

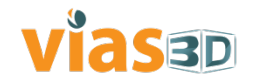

# SR CREATION

#### Click on Create Request

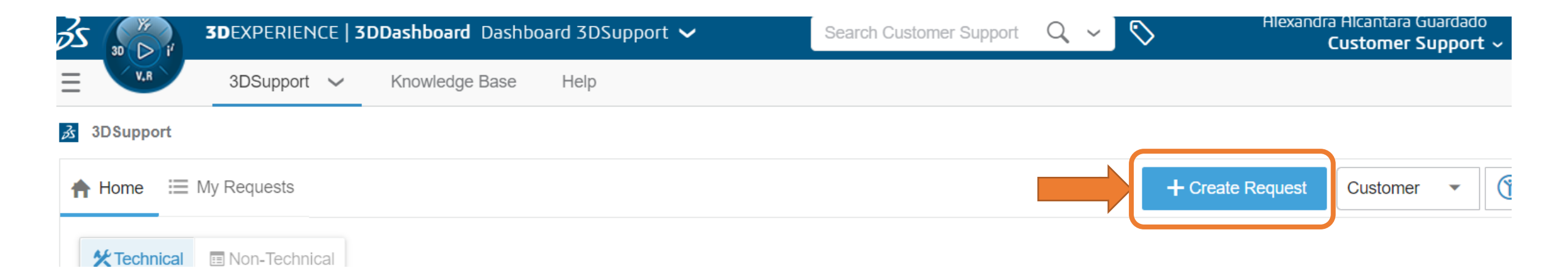

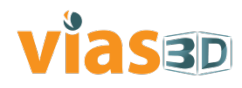

# CATEGORY SELECTION

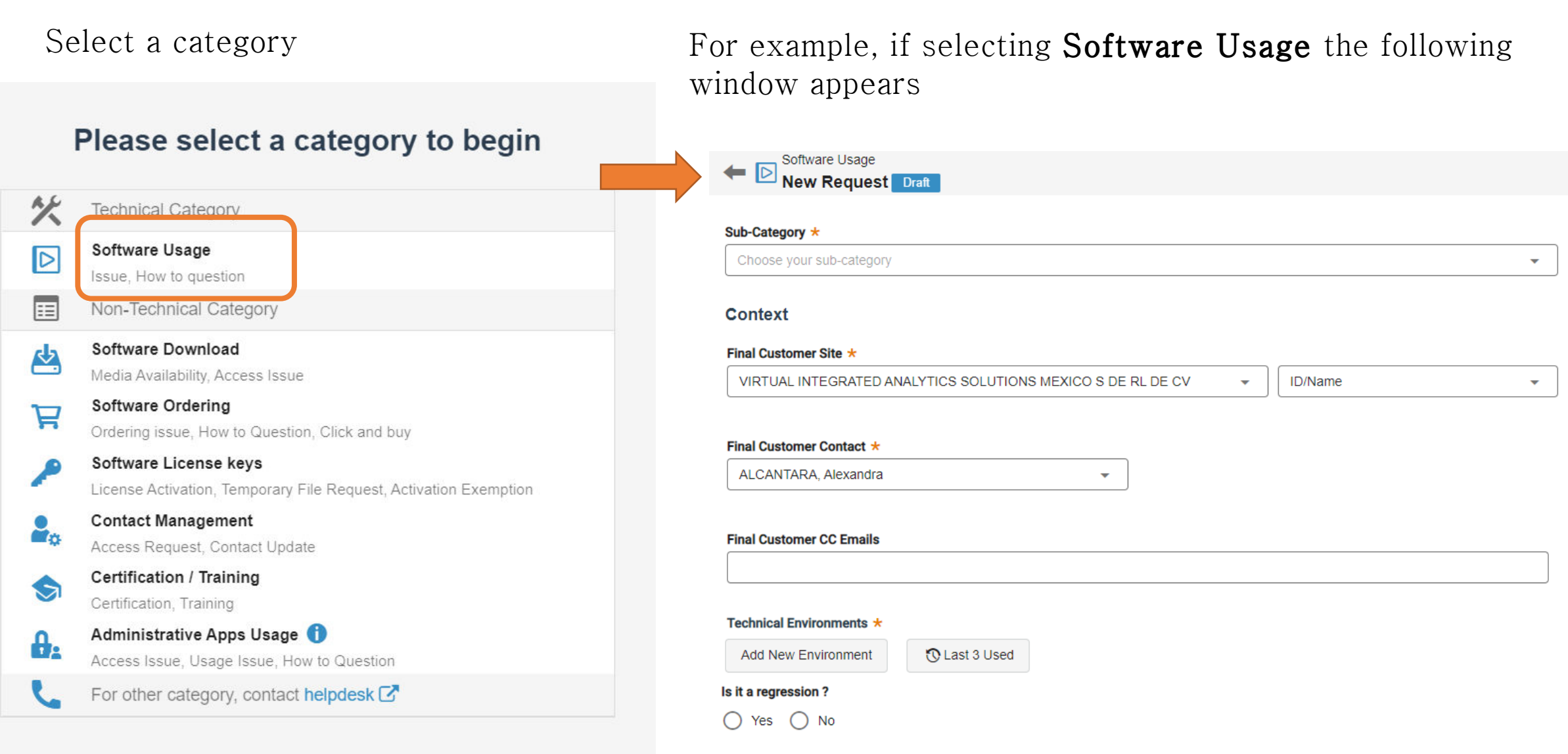

#### VIASBD

# CLIENT DETAILS

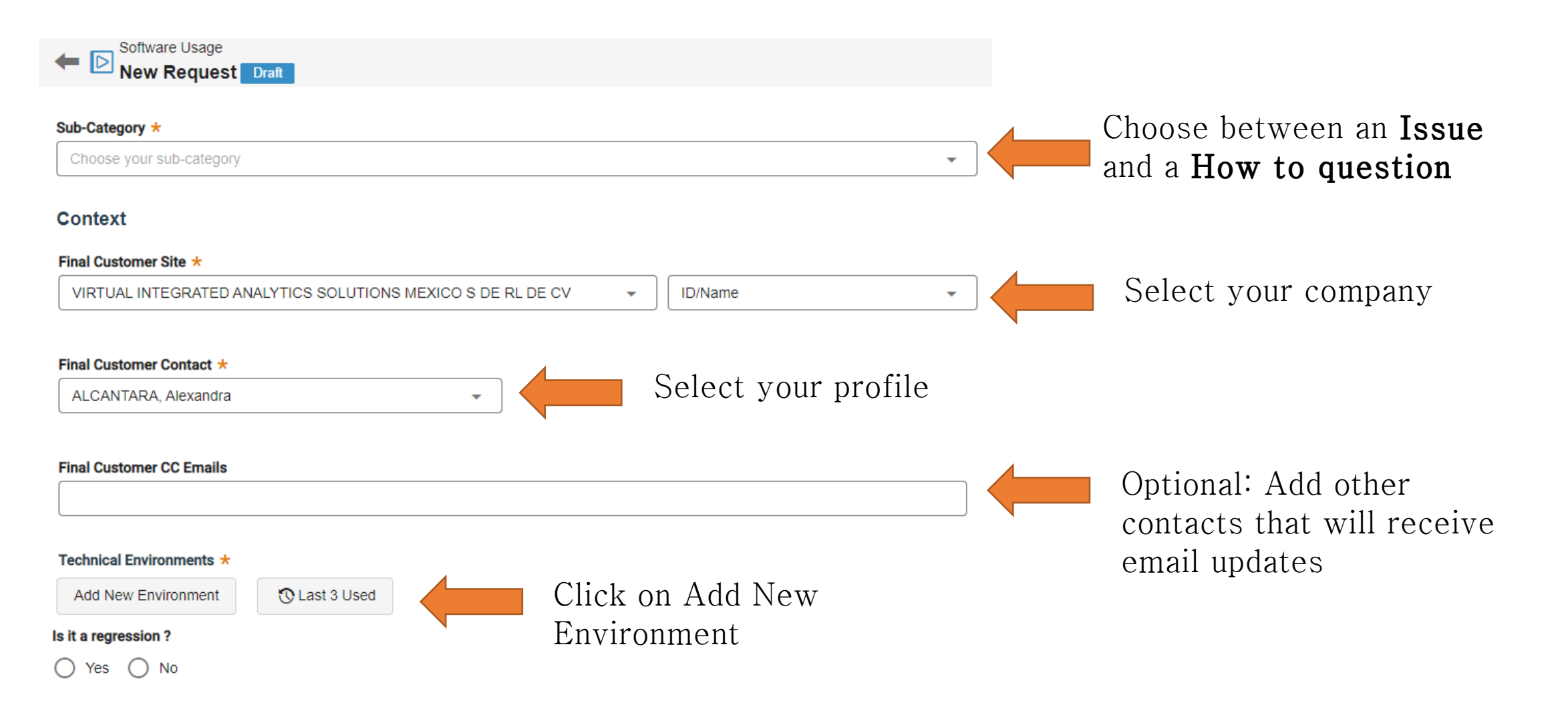

#### viase

# SOFTWARE AND ENVIRONMENT

| Create New Environment                                                                                                    | ×                                                           |        |                                                                                                    |
|----------------------------------------------------------------------------------------------------|-------------------------------------------------------------|--------|----------------------------------------------------------------------------------------------------|
| Product Or App *         I         ENOVIA Structure Refinement for Desktop(Electrical 3D & Manufacturing Engineer)         Design/Engineering         CATIA Report Generation(Report Producer)         Design/Engineering         CATIA - LATHE MACHINING 2 Product         CATIA V5         ENOVIA Collaboration and Approvals(Collaborative Industry Innovator)         Public Cloud Governance/Lifecycle |                                                             | Select | the software                                                                                                    |
| Create New Environment                                                                                                    |                                                             | ×      |                                                                                                    |
| Product Or App *<br>SIMULIA Abaqus/CAE Extended<br>SIMULIA Abaqus Unified FEA                                                                                                    |                                                             | •      | Select the release, level,<br>OS and OS version                                                                                                    |
| Release ★   Abaqus 2022   ✓   Operating Systems ★   I Windows                                                                                                    | Level ★<br>Abaqus 2022 Golden<br>Os Details ★<br>Windows 10 | •      | Multiple environments may<br>be added of necessary                                                                                                    |
|                                                                                                    | Add                                                         | Cancel | SIMULIA Abaqus/CAE Extended       SIMULIA Abaqus/CAE Associative         Abaqus 2022 Golden       Interface for SolidWorks 2.3         Windows 10       Haqus 2022 Golden         Windows 10       Windows 10 |

9

#### Viased

# **PROBLEM DESCRIPTION**

#### Description

| Abstract *                                                                                                    |           | Title on build       |
|----------------------------------------------------------------------------------------------------|-----------|----------------------|
| Abstract 0/254                                                                                                    |           | description of issue |
| Description *                                                                                                    |           |                      |
| Problem Description/Question:                                                                                                    |           | Please include as    |
| Required information to reproduce or answer:                                                                                                    |           | much detail as       |
| Specific setup to reproduce the scenario (i.e. Environment Variables, Software Levels, Client Server Architecture, Data, Customization etc)       | possible. |                      |
| Scenario: (steps to reproduce) mentioning the required Product(s) or App(s) in addition of the one set during SR creation :<br>1)<br>2)<br>3)<br> |           |                      |
| Actual Result :                                                                                                    |           |                      |
| Expected Result :                                                                                                    |           |                      |
| Important specific information related to reproducibility of the scenario :                                                                       |           |                      |
| Workaround (if you know of any):                                                                                                    |           |                      |
|                                                                                                    |           |                      |

## Viased

# URGENCY LEVEL

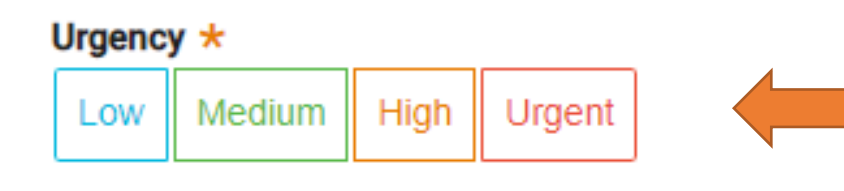

Select the urgency level. Please refer to DS <u>Support Policies</u> (3ds.com) for <u>Licensed products</u>, <u>Online services</u> and for <u>SIMULIA Academic Licenses</u>

- Urgent: Unable to use product. No workaround is possible and there are critical impacts on operations
- **High:** Operations are severely restricted by the problem, but a workaround exists.
- **Medium:** Service available with some non-critical functional restrictions
- Low: Minimal or no impact to operations, or a way to circumvent the problem has been found.

| Urgency level | Initial Response Time |
|---------------|-----------------------|
| Urgent        | 2 Business Hours      |
| High          | 4 Business Hours      |
| Medium        | 8 Business Hours      |
| Low           | 2 business days       |

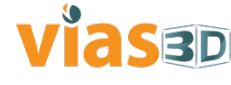

# **FILES**

Please upload any file you think are necessary. For example, .log files, .inp files, .msg files, etc. Screenshots of the error(s) displayed are also helpful.

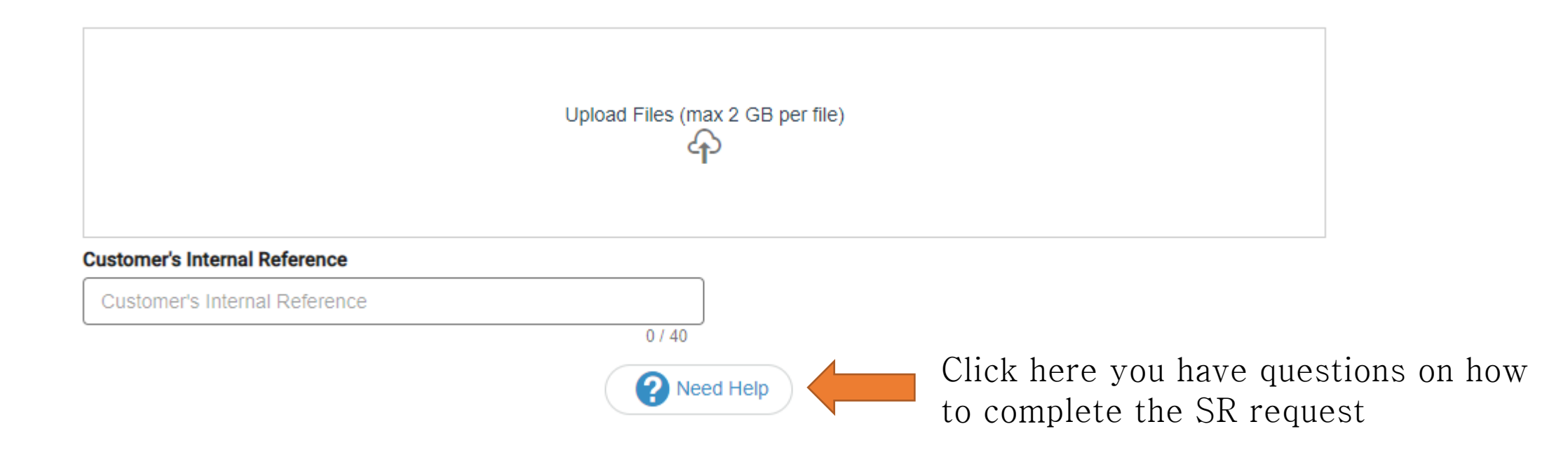

Click **Next** when everything is completed or **Save** and complete later.

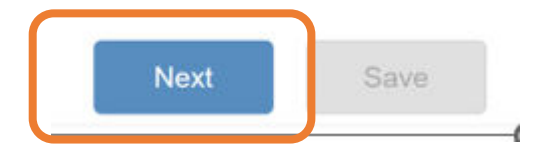

#### viased

# SUBMISSION

#### addition of the one set during SR creation : 1) 2) 3) Final Customer Site Final Customer Contact Actual Result VIRTUAL INTEGRATED ANALYTICS ALCANTARA, Alexandra SOLUTIONS MEXICO S DE RL DE CV Expected Result : Important specific information related to reproducibility of the scenario Workaround (if you know of any): Technical Environments: Attached Files: Upload date SIMULIA Abagus/CAE Associative Sort by Interface for SolidWorks 2.3 No attached file Abagus 2022 Golden SIMULIA Abagus/CAE Extended Abagus 2022 Golden

Description

Scenario: (steps to reproduce) mentioning the required Product(s) or App(s) in

•

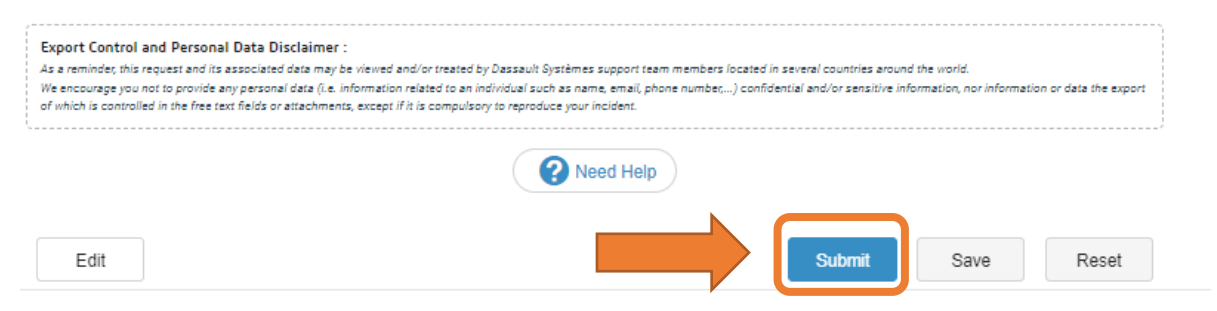

A summary of will appear before submission, please verify all details are correct.

If you need to make a correction, click on Edit

If everything is correct, click on Submit.

Sub-Category

Is it a regression ?

(20000000387256)

Windows 10

Windows 10

Issue

Abstract

Example

Urgency

# **ISSUES WITH DS AUTOMATED**

Once you submit an SR, you will receive an automated email with your SR reference number. VIAS3D Technical staff also automatically receives an email for every SR created through the 3DSupport portal.

We have noticed some clients do not get the automated email updates from the 3DSupport portal. Please check the status of your SR frequently to ensure you view the updates/clarifications/questions by the Technical staff.

If you see a status change and did not receive the automated email, please send **Support Manager Matt Olivero@vias3d.com** an email after checking your SPAM/Junk folder.

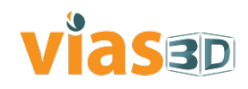